#### Lathund BIMcollab

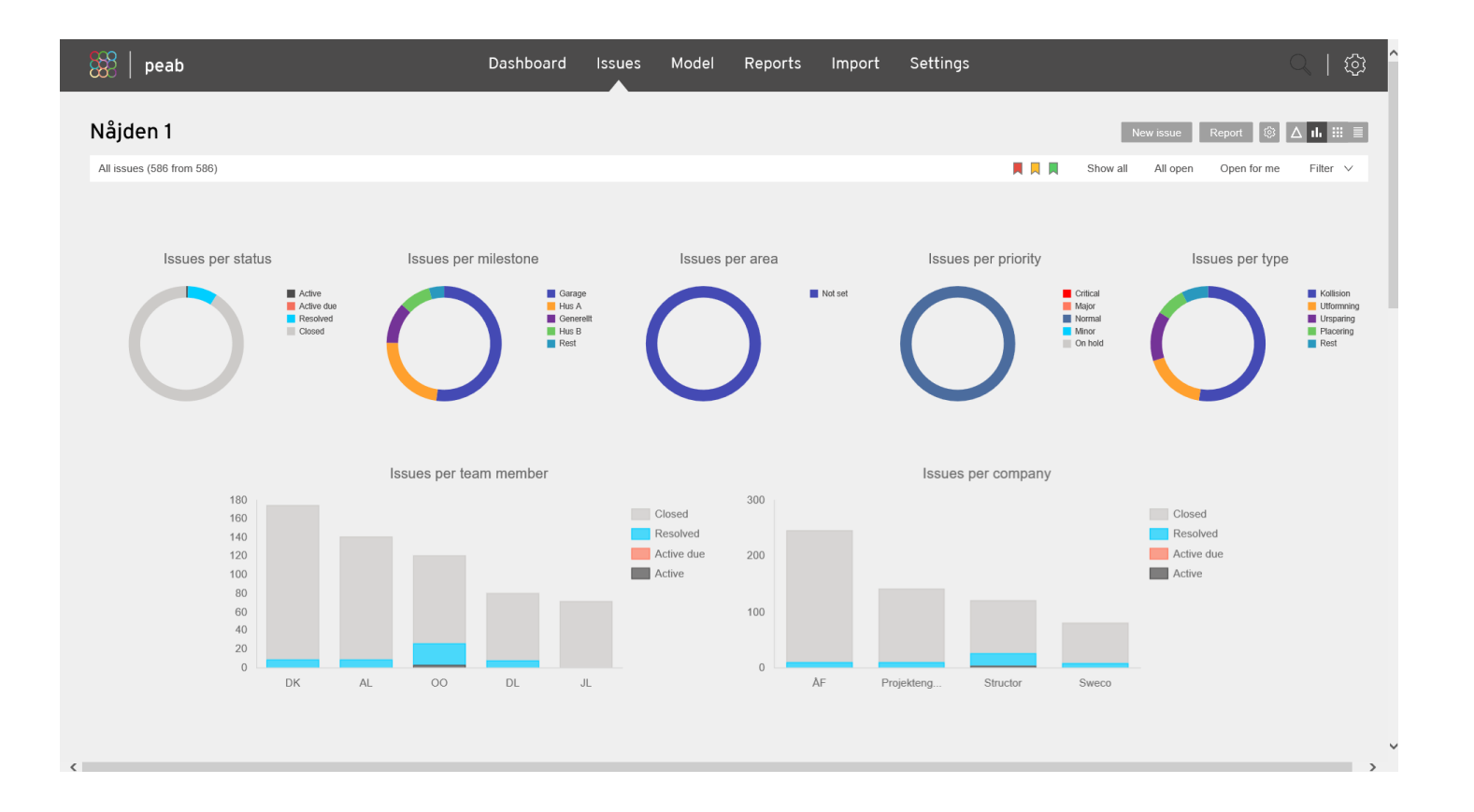

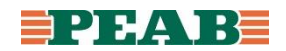

#### Arbeta i BIMcollab

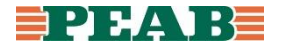

## 1. Flera ställen att arbeta på

- peab.bimcollab.com
  - Logga in via webbläsare och arbeta med ärenden
- Solibri BCF Live Connector
  - Ladda hem aktuell .smc-fil från projektplats för att arbeta med ärenden
- Plugin till CAD-programvara
  - Ladda hem plugin för att arbeta med ärenden i aktuell CAD-programvara
  - Free BCF Managers BIMcollab

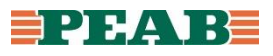

#### 2.1 peab.bimcollab.com - Filtrera & Sortera

- Under fliken 'Issues' finns fyra olika visningslägen varav 'List view' visar en komplett lista över samtliga 'Issues'
- Det går att filtrera på en mängd olika data som t.ex. 'Assigned to' och 'Label'
- Återställ filter genom att klicka på 'Show all'
- Sortera på data genom att klicka på en kolumn

|                          |                              |                                |                                    |          | New is    | sue                             | Report 🛆        | ⊪ ⅲ ≣      |       |               |                                                                 |            |                  |                          |          |          |            |           |         |
|--------------------------|------------------------------|--------------------------------|------------------------------------|----------|-----------|---------------------------------|-----------------|------------|-------|---------------|-----------------------------------------------------------------|------------|------------------|--------------------------|----------|----------|------------|-----------|---------|
| 🎇   peab                 |                              | Dashboard Issues Mo            | Ddel Re                            | Show all | I All ope | n Op                            | en for me       | Filter 🗸   | 888   | peab          |                                                                 |            | ashboard Issu    | es Model Reports Import  | Settings |          |            |           | Q       |
| Nåjden 1                 |                              |                                |                                    |          |           | New                             | rissue Report 💆 | th III =   | Nåjo  | len 1         | 'A' (78 from 586)                                               |            |                  |                          |          |          | New iss    | ue Report | ∆ th ii |
| Type<br>All<br>Priority: | Area:<br>All<br>Assigned to: | Milestone:<br>All<br>Deadline: | Label<br>All<br>Created by:<br>All |          | Stal      | tus:<br>) Active C R<br>ted on: | lesolved Closed | Prince X   | iype. | Snapshot      | Nr         Title           550         Vaca saknas - VR0 C 1400 | Modified   | Assigned to A    | rea Milistone V Deadline | Labels   | Priority | Type       | Status    |         |
| Reset filter             |                              |                                |                                    |          | Hide is   | sues not visible f              | for all Cancel  | Set filter | 0     |               | 549 Synka fasad - Generellt                                     | 11-09-2019 | Olof Ottestam    | Hus C                    | A, K     | Normal   | Utformning | Resolved  |         |
| 0                        |                              |                                |                                    |          |           |                                 |                 | =          | 0     |               | 539 Vägg saknas - VRO C 1402                                    |            |                  |                          | А, К     | Normal   |            |           |         |
|                          |                              |                                |                                    |          |           |                                 |                 |            |       |               |                                                                 |            |                  |                          |          |          |            |           |         |
|                          |                              |                                |                                    |          |           |                                 |                 | =          | 0     |               |                                                                 |            |                  |                          | Α.       | Normal   |            |           |         |
|                          |                              |                                |                                    |          |           |                                 |                 | =          |       | <b>Baceto</b> |                                                                 |            |                  |                          |          |          |            |           |         |
| 0                        |                              |                                |                                    |          |           |                                 |                 | =          | 0     |               | 563 Synka fonster - TRH B1                                      | 12-09-2019 | Olof Ottestam    | Hus B                    | Α, Κ     | Normal   | Utformning | Resolved  |         |
|                          |                              |                                |                                    |          |           |                                 |                 | Ħ          |       |               |                                                                 |            |                  |                          |          |          |            |           |         |
| 0 200                    |                              |                                |                                    |          |           |                                 |                 | =          | 0     |               | 5908 Synka elcentraler - HALL B<br>1304                         |            | Daniel Knifström |                          | A, E     | Normal   |            |           | 1       |
| 0.000                    |                              |                                |                                    |          |           |                                 |                 | =          |       |               |                                                                 |            |                  |                          |          |          |            |           | =       |
|                          |                              |                                |                                    |          |           |                                 |                 | =          | 0     |               | Synka elcentraler - HALL B<br>1104                              |            | Daniel Knitström |                          | A, E     | Normal   |            |           | =       |

#### 2.2 peab.bimcollab.com - Kommentera & Avisera

- Det går att kommentera och avisera användare genom att editera ett ärende
- Alla ändringar sparas i historikloggen som varje ärende har

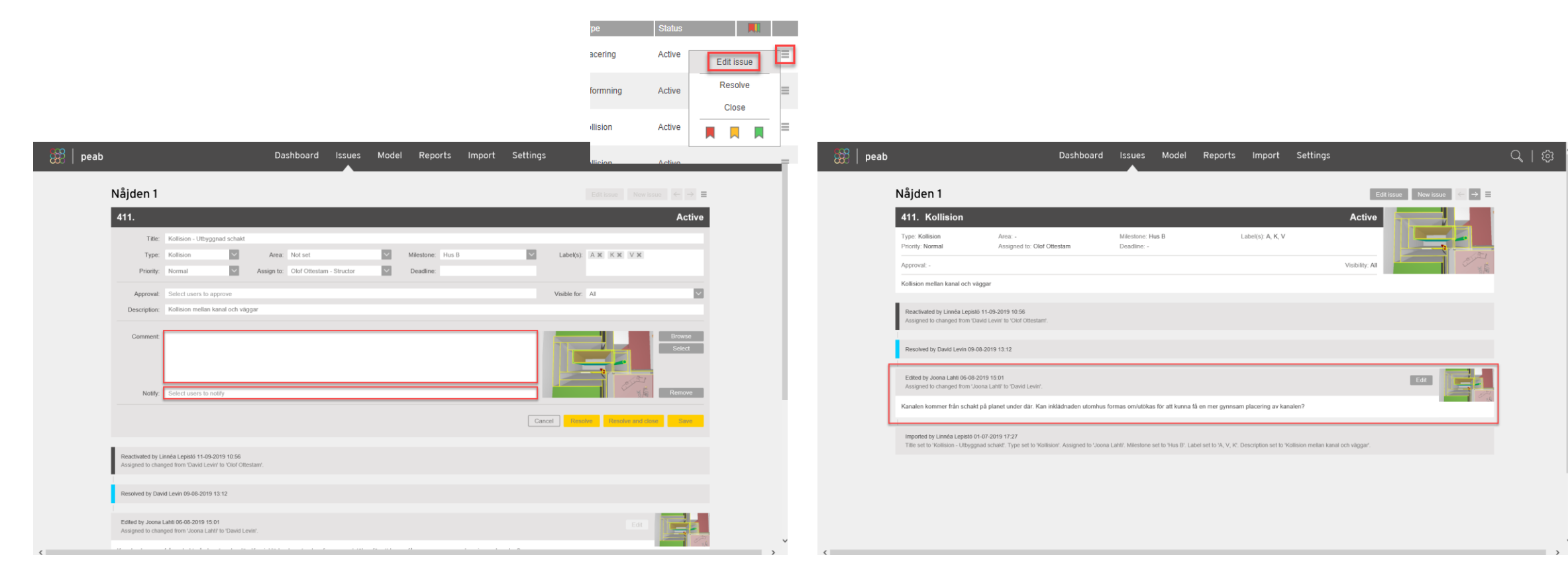

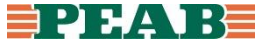

# 2.3 peab.bimcollab.com - Ändra ansvarig

• Det går att ändra användare genom att editera ett ärende

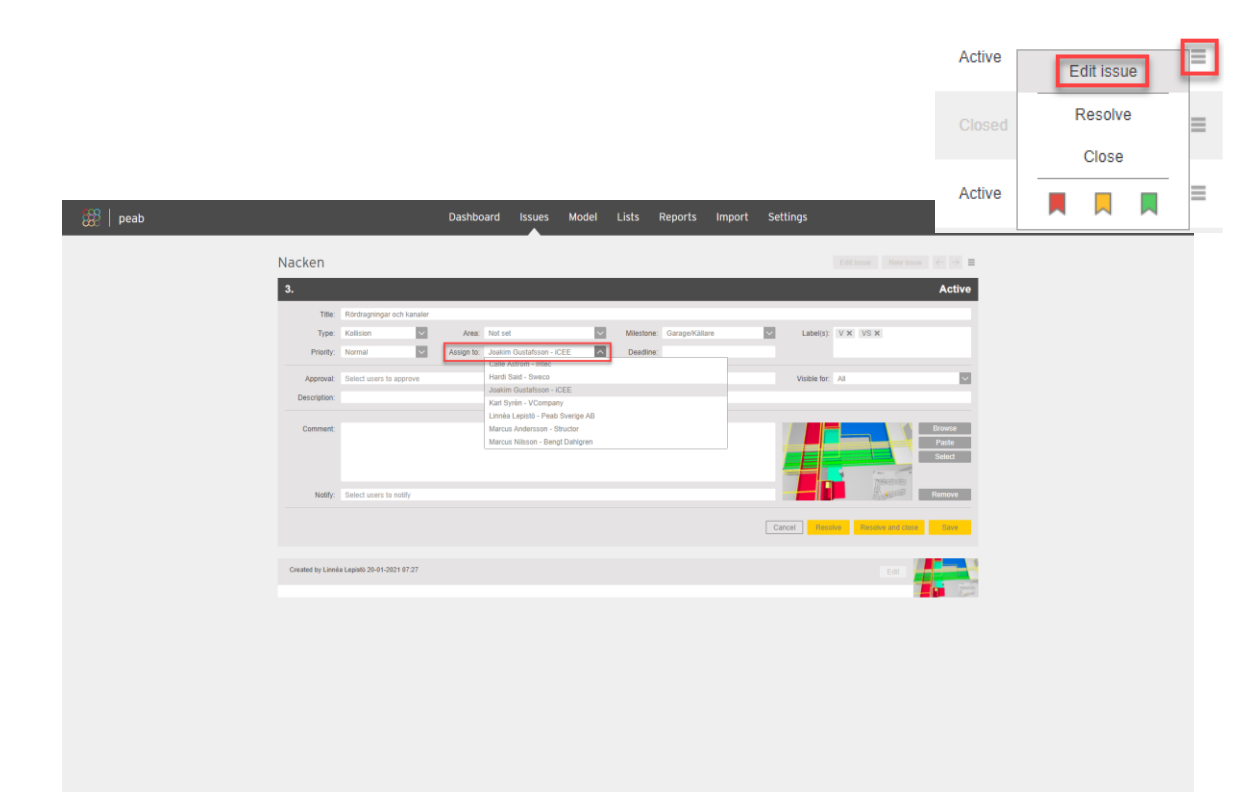

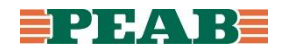

# 2.4 peab.bimcollab.com - Ändra status

• Det går att ändra status genom att editera ett ärende

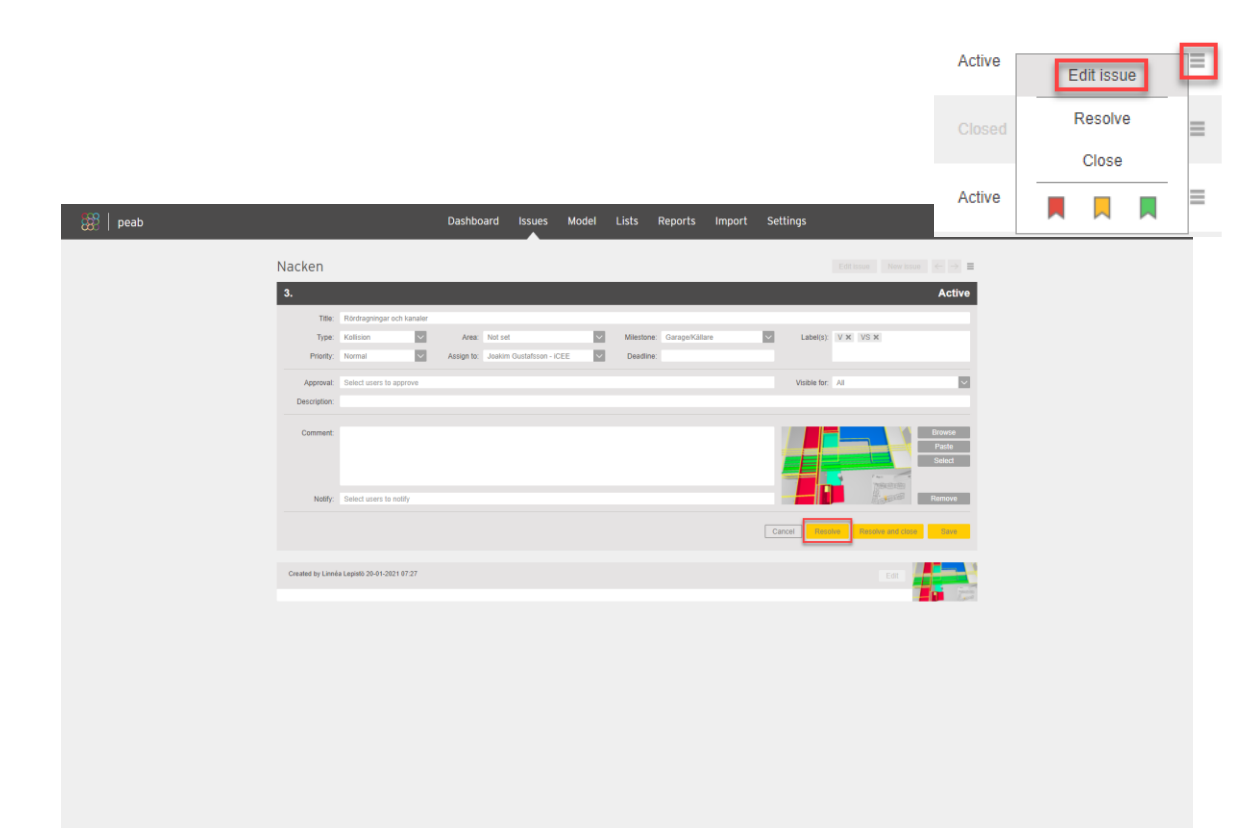

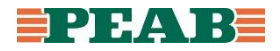

#### 3. Grafer i BIMcollab

- I BIMcollab finns grafer som visar hur projektet ligger till baserat på data som t.ex.:
  - Status på ärenden per 'Team member' och 'Company'
  - Antal ärenden per 'Milestone'
  - Antal ärenden per 'Type'
- Graferna nås via flikarna 'Dashboard' och 'Issues'
- Använd 'Filter' för att filtrera data

| 🇱   peab                                         | Dashboard Issues                                                      | Model Reports I            | Import Settings                                              | Q   Ø                          |
|--------------------------------------------------|-----------------------------------------------------------------------|----------------------------|--------------------------------------------------------------|--------------------------------|
| Nåjden 1                                         |                                                                       |                            |                                                              | Edit project New project       |
| Project owner: Linnéa Lepistö<br>Open issues: 52 | Issues waiting for you to resolve<br>Issues waiting for your approval | e: 0 Averag<br>I: 0 Averag | je time to close (days): 71<br>je open issues age (days): 96 | Graphs                         |
| Issues per status Open                           | per milestone                                                         | Open per area              | Open per type                                                | New issue<br>Open per priority |
| Active<br>Active date                            | Garage<br>Hus A<br>Generell                                           | Not set                    | e Unparing<br>Uthomaing<br>Kolision                          | Critical<br>Major<br>Normal    |
| Elosed                                           | Hus B<br>Hus C                                                        | $\bigcirc$                 | Piconing<br>Divisit                                          | Ce had                         |
| Nr Title                                         | Channed by                                                            | Date Action                | Changes                                                      | Status                         |
| 569 Farga isolering                              | David Levin                                                           | 24-09-2019 Resolved        | New comment added.                                           | Resolved                       |
| 543 Rumsnamn                                     | David Levin                                                           | 17-09-2019 Resolved        | New comment added.                                           | Resolved                       |
| 234 Klipp ut fönster - Generellt                 | Olof Ottestam                                                         | 13-09-2019 Resolved        |                                                              | Resolved                       |
| 577 Urspanning*2                                 | Olof Ottestam                                                         | 12-09-2019 Resolved        |                                                              | Resolved                       |
| 579 Urspanning*2                                 | Olof Ottestam                                                         | 12-09-2019 Resolved        |                                                              | Resolved                       |
| 580 Urspanning*2                                 | Olof Otlestam                                                         | 12-09-2019 Resolved        |                                                              | Resolved                       |
| 584 Urspanning*4                                 | Olof Ottestam                                                         | 12-09-2019 Resolved        |                                                              | Resolved                       |
| 567 Urparning*2                                  | Olof Ottestam                                                         | 12-09-2019 Resolved        |                                                              | Resolved                       |
| 571 Ursparning*2                                 | Olof Otlestam                                                         | 12-09-2019 Resolved        |                                                              | Resolved                       |
| 585 Ursparning*1                                 | Olof Ottestam                                                         | 12-09-2019 Resolved        |                                                              | Resolved                       |
| 482 Ursparning*1                                 | Olof Ottestam                                                         | 12-09-2019 Resolved        |                                                              | Resolved                       |
| 575 Ursparning*1                                 | Olof Ottestam                                                         | 12-09-2019 Resolved        |                                                              | Resolved                       |
| 576 Ursparning*1                                 | Olof Ottestam                                                         | 12-09-2019 Resolved        |                                                              | Resolved                       |
| 442 Urspanning*1                                 | Otof Ottestam                                                         | 12-09-2019 Resolved        |                                                              | Resolved                       |

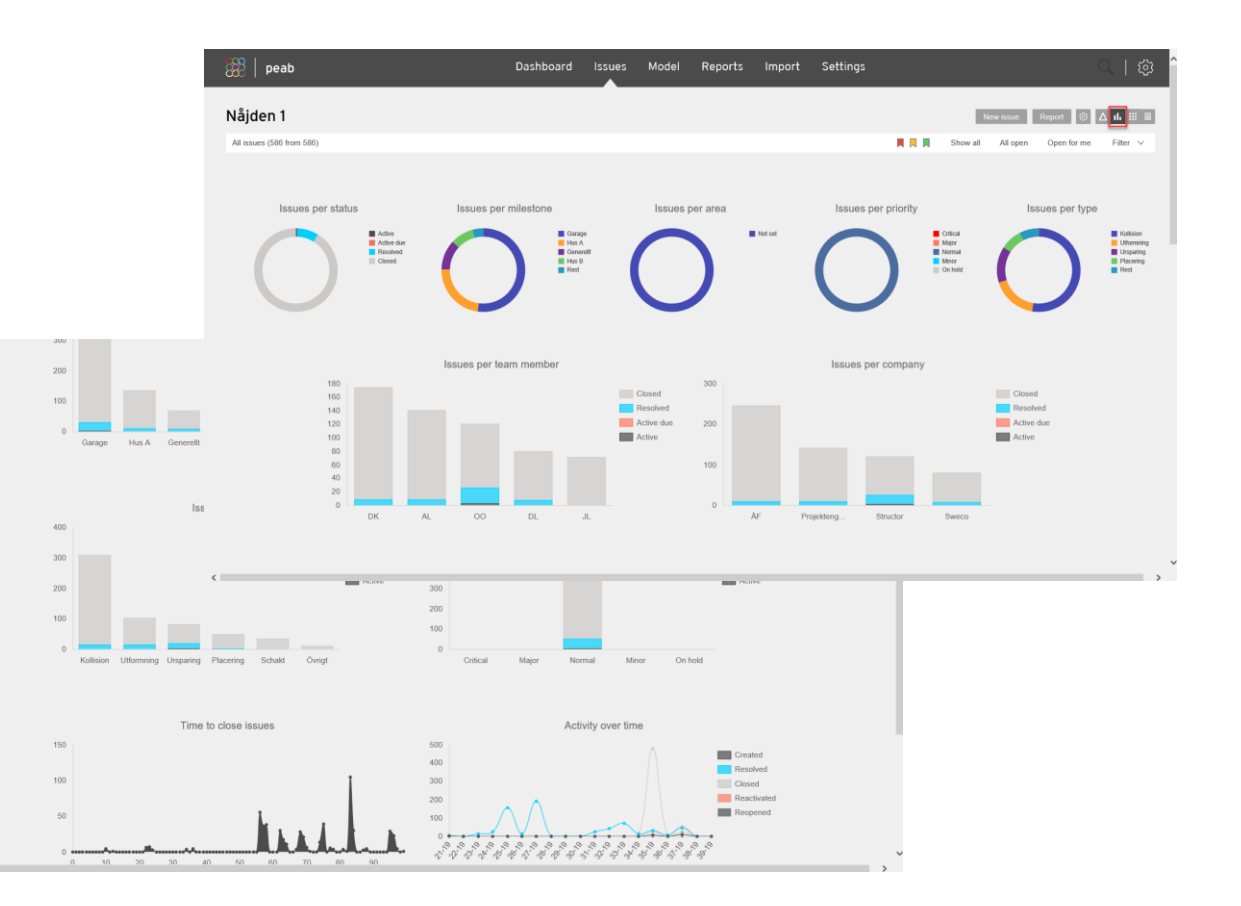

#### **Administrera BIMcollab**

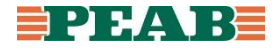

#### 1. BIMcollab - Starta projekt

- För nya administratörer sker beställning av BIMcollab via Supportportalen
- Efter godkänd beställning kommer ett mail med inbjudan till Peabs space på BIMcollab
- Gå till 'My projects' och klicka på 'New project'

| 🎇   peab                                                                  |                                                      | My Proj                                    | Projects                                                                                                    |                                                                                                    |                                                                                                    |  |  |  |  |
|---------------------------------------------------------------------------|------------------------------------------------------|--------------------------------------------|----------------------------------------------------------------------------------------------------|----------------------------------------------------------------------------------------------------|----------------------------------------------------------------------------------------------------|--|--|--|--|
| Domaren 3                                                                 |                                                      |                                            |                                                                                                    |                                                                                                    | New project 11. 🗱 🗏                                                                                                    |  |  |  |  |
|                                                                           | Etapo 1<br>Etapo 24 SH<br>Etapo 24 SH<br>Etapo 24 SH | Active<br>Active Que<br>Resolved<br>Closed | 552         Kollision           551         Kollision           550         Kollision           549         Kollision           544         Kollision           547         Kollision           548         Kollision                                          | Linnéa Lepisto 05-11-2019<br>Linnéa Lepisto 05-11-2019<br>Linnéa Lepisto 05-11-2019<br>Linnéa Lepisto 05-11-2019<br>Linnéa Lepisto 05-11-2019<br>Linnéa Lepisto 05-11-2019<br>Linnéa Lepisto 05-11-2019                                                                                                    | Issue created. Title set to 'Kollision'. Type set to 'Koll<br>Issue created. Title set to 'Kollision'. Type set to 'Koll<br>Issue created. Title set to 'Kollision'. Type set to 'Koll<br>Issue created. Title set to 'Kollision'. Type set to 'Koll<br>Issue created. Title set to 'Kollision'. Type set to 'Koll<br>Issue created. Title set to 'Kollision'. Type set to 'Koll<br>Issue created. Title set to 'Kollision'. Type set to 'Koll |  |  |  |  |
| Project owner: Linnéa Lepistö<br>Duration: 20-02-2019<br>Team members: 15 | My open issues: 0<br>For me to approve: 0            | E<br>Project leader                        | 545     Kollision       544     Kollision       543     Kollision       542     Kollision                                                                                                    | Linnéa Lepistö 05-11-2019<br>Linnéa Lepistö 05-11-2019<br>Linnéa Lepistö 05-11-2019<br>Linnéa Lepistö 05-11-2019                                                                                                    | Issue created. Title set to 'Kollision'. Type set to 'Koll<br>Issue created. Title set to 'Kollision'. Type set to 'Koll<br>Issue created. Title set to 'Kollision'. Type set to 'Koll<br>Issue created. Title set to 'Kollision'. Type set to 'Koll                                                                                                    |  |  |  |  |
| Vapnet 3                                                                  |                                                      |                                            |                                                                                                    |                                                                                                    |                                                                                                    |  |  |  |  |
|                                                                           |                                                      | Active<br>Active dae<br>Resolved           | 96         Kollision           109         Kollision           119         Kollision           2         Schakt           148         Kollision           147         Kollision           146         Kollision           145         Synka grundkonstruktione | Viktor Petter         05-11-2019           Viktor Petter         05-11-2019           Viktor Petter         05-11-2019           Alexander B         05-11-2019           Linnéa Lepisto         05-11-2019           Linnéa Lepisto         05-11-2019           Linnéa Lepisto         05-11-2019           Linnéa Lepisto         05-11-2019           Linnéa Lepisto         05-11-2019 | Issue resolved.<br>Issue resolved.<br>Assigned to changed from 'Viktor Pettersson' to 'Se<br>Issue created. Title set to 'Kollision'. Type set to 'Koll<br>Issue created. Title set to 'Kollision'. Type set to 'Koll<br>Issue created. Title set to 'Kollision'. Type set to 'Koll<br>Issue created. Title set to 'Kollision'. Type set to 'Koll<br>Issue created. Title set to 'Kollision'. Type set to 'Koll                                |  |  |  |  |
| Project owner: Linnéa Lepistö<br>Duration: 09-09-2019<br>Team members: 9  | My open issues: 0<br>For me to approve: 0            | 1<br>Project leader 1                      | 144         Synka grundkonstruktione           143         Kollision           142         Synka öppning                                                                                                    | rr Linnéa Lepisto 05-11-2019<br>Linnéa Lepisto 05-11-2019<br>Linnéa Lepisto 05-11-2019<br>Linnéa Lepisto 05-11-2019                                                                                                    | Issue created. Title set to 'Synka grundkonstruktione<br>Issue created. Title set to 'Kollision'. Type set to 'Koll<br>Issue created. Title set to 'Synka öppning'. Type set                                                                                                    |  |  |  |  |
| Testprojekt                                                               |                                                      |                                            |                                                                                                    |                                                                                                    |                                                                                                    |  |  |  |  |
| Project owner: Linnéa Lepistö<br>Duration: 01-11-2019<br>Team members: 2  | My open issues: 0<br>For me to approve: 0            | Project leader                             | This project has no issues yet.<br>Click on the project title to go to the<br>import a BCF file with issues.                                                                                                    | e Issues page and use the 'New issue'                                                                                                    | button to create issues. Or choose 'Import' in the menu to                                                                                                    |  |  |  |  |

### 2. BIMcollab - Starta projekt

- Fyll i projektinformation
- Välj dig själv som 'Project owner' samt välj att endast 'Project leaders' kan stänga ärenden
- Kopiera inställningar från mallprojekt (KOM IHÅG att bocka ur 'Copy team members' annars förlorar du dina rättigheter som admin) samt bocka i 'Copy areas' och 'Copy milestones'
- I mallprojektet följer parametrar med för att guida och hjälpa användare att komma igång

| 🎇   peab | My Projects                                                                                                    | ペ   袋 |
|----------|----------------------------------------------------------------------------------------------------|-------|
|          | New project                                                                                                    |       |
|          | Project name: Start date: End date:<br>06-11-2019 Image Browse                                                                                                    |       |
|          | Description.                                                                                                    |       |
|          | Active (project can be accessed and edited)                                                                                                    |       |
|          | Don't allow administrators to access project  Workflow                                                                                                    |       |
|          | Project owner:     Linnéa Lepistô - Peab Sverige AB     Mandatory fields:     Select Some Options       Issue can be closed by:     Project leaders only     Image: Construction of the second second |       |
|          | Only allow to assign issues to members of the teammembers usergroups Template project                                                                                                    |       |
|          | Copy settings from project:       Mailprojekt Peab Sverige       Note: labels, types, priorities and groups are always copied.         Copy team members       Copy areas       Copy milestones                                                                                                    |       |
|          | Upgrade Cancel Create                                                                                                    |       |
|          |                                                                                                    |       |
|          |                                                                                                    |       |

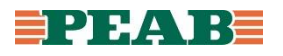

#### 3.1 BIMcollab - Lägg till användare

• Gå till fliken 'Settings' och 'Team members' samt klicka på plustecknet till höger

| 🎇   peab     |                                               | Dash                   | board Issue                           | s Model | Reports     | Import        | Settings |            |                | Q           | 🕸        |
|--------------|-----------------------------------------------|------------------------|---------------------------------------|---------|-------------|---------------|----------|------------|----------------|-------------|----------|
| Testprojek   | ٨t                                            |                        |                                       |         |             |               |          | Edit p     | roject New pro | oject My s  | settings |
|              | Project owner: Linnéa Lepis<br>Open issues: 0 | stö Dur<br>Can         | ation: 01-11-2019<br>close: Everybody |         | Tea         | am members: 2 |          |            |                |             |          |
| Team members | Milestones Areas                              | Labels Types           | Priorities                            | Groups  | Custom      |               |          |            | Show remove    | d team memb | ers 🛨    |
| First name   | Last name                                     | Email                  | Company 🔺                             | Last lo | ogin Team   | n role (      | Group(s) | Assignable | Can import     | Issues      |          |
| Linnéa       | Lepistö                                       | linnea.lepisto@peab.se | Peab Sverige AB                       | 05-11-  | 2019 Proje  | ct leader     |          |            |                | 0           |          |
| Max          | Bergström                                     | max.bergstrom@peab.se  | Peab Sverige AB                       | 01-11-  | 2019 Editor | r             |          |            |                | 0           |          |

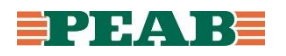

## 3.2 BIMcollab - Lägg till användare

- Börja skriv in namnet på användare under 'Select users', om användaren redan finns klicka på namnet, om användaren inte finns klicka på 'Create' och fyll i uppgifter
- Om företaget inte redan finns skapa det via 'Add new company', stava företagsnamn korrekt
- Välj 'Team member role', om användaren inte fanns editera 'Team member role' i efterhand
  - 'Project leder': Admin för projektet
  - 'Editor': Kan ändra data
  - 'Reviewer': Kan se men inte ändra data, kommentera, skapa rapporter samt stänga ärenden om 'Project leader' tillåter
  - 'Viewer': Kan endast se data
- Klicka sedan på 'Add'

| 🎇   peab                                        | Dashboard                                                                                                    | Issues                                                                                                    | Model                | Reports | Import        | Settings | Q   @                                |
|-------------------------------------------------|----------------------------------------------------------------------------------------------------|----------------------------------------------------------------------------------------------------|----------------------|---------|---------------|----------|--------------------------------------|
| Testprojekt                                     |                                                                                                    |                                                                                                    |                      |         |               |          | Edit project New project My settings |
| Project owner: Linnéa Lepistő<br>Open issues: 0 | Duration: 01-11<br>Can close: Ever                                                                                                    | -2019<br>rybody                                                                                                    |                      | Te      | am members: 2 |          |                                      |
|                                                 | Add to<br>Statut of<br>Member<br>Statut of<br>Constant<br>Constant<br>Statut<br>Statut<br>Statut<br>Statut<br>Statut<br>Statut<br>Statut<br>Statut<br>Statut<br>Statut<br>Statut<br>Statut<br>Statut<br>Statut of<br>Statut<br>Statut of<br>Statut of<br>Statut | earn momb<br>ens.<br>plon<br>of group(s):<br>plon<br>mber role:<br>gnable<br>2:<br>de to import BC<br>tion for BIMcolla<br>smart views<br>clash rules | SF files<br>bb 200M: | (       | Cancel        |          |                                      |

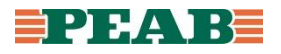

#### 3.3 BIMcollab - Ta bort användare

- För att inte ta upp licenser i onödan ombeds du som ansvarig att hålla koll på och ta bort användare som inte är aktiva på BIMcollab
- Användare som inte har varit aktiv på 6 mån inaktiveras av systemförvaltare
- Ta även bort användare som fått inbjudan men aldrig loggat in då även de tar upp licenser
- Ta bort deltagare från projektet genom att klicka på minustecken
- För att aktivera användare på nytt kontakta systemförvaltare BIMcollab (peab.se)

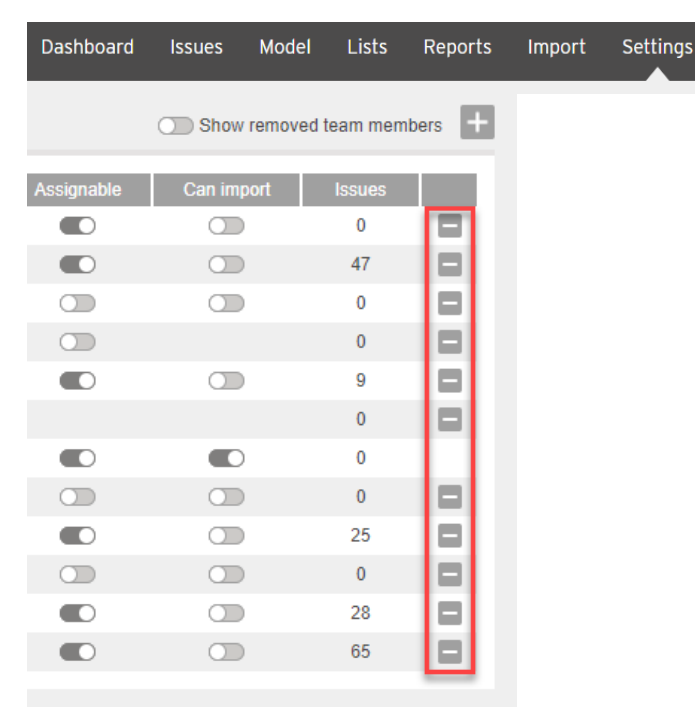

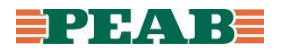

#### 4.1 BIMcollab - Inställningar 'Milestones'

- Under 'Milestones' läggs parametrar till som t.ex. projektindelning, etapper, skeden etc.
- I mallprojektet följer parametrar med som går att radera genom att klicka på minustecken
- Lägg till parametrar genom att klicka på plustecknet till höger, 'Start date' och 'End date' behövs inte fyllas i om inte behov för detta finns
- Det går endast att tilldela en av dessa parametrar per ärende

| 🎇   peab                      |                     | Dashboard Is                                 | sues Model    | Reports Import | : Settings |                      | Q   贷             |
|-------------------------------|---------------------|----------------------------------------------|---------------|----------------|------------|----------------------|-------------------|
| Testprojekt                   |                     |                                              |               |                |            | Edit project New pro | oject My settings |
| Project owner<br>Open issues: | Linnéa Lepistö<br>) | Duration: 01-11-2019<br>Can close: Everybody |               | Team members:  | 2          |                      |                   |
| Team members Milestones       | Areas Labels        | Types Priorities                             | Groups        | Custom         |            | Show ren             | noved milestones  |
| Name                          |                     | Start date                                   | Completion of | late 🔺 Creator |            | Assignable           | Issues            |
| Garage                        |                     |                                              |               | Linnéa Lepistö |            |                      | 0                 |
| Hus A                         |                     |                                              |               | Linnéa Lepistö |            |                      | 0                 |
| Hus B                         |                     |                                              |               | Linnéa Lepistö |            |                      | 0                 |
| Hus C                         |                     |                                              |               | Linnéa Lepistö |            |                      | 0                 |
| Generellt                     |                     |                                              |               | Linnéa Lepistö |            |                      | 0                 |

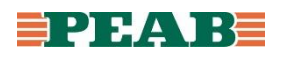

#### 4.2 BIMcollab - Inställningar 'Labels'

- Under 'Labels' läggs parametrar till som t.ex. discipliner
- I mallprojektet följer parametrar med som går att radera genom att klicka på minustecken
- Lägg till parametrar genom att klicka på plustecknet till höger
- Det går att tilldela flera av dessa parametrar per ärende
- Då det endast går att tilldela en ansvarig per ärende är det bra att tilldela samtliga discipliner som påverkas av ett ärende via 'Labels' för att möjliggöra filtrering

| 🎇   peab                                        | Dashboard Issues Model Repor                 | ts Import Settings | Q   🕸                               |
|-------------------------------------------------|----------------------------------------------|--------------------|-------------------------------------|
| Testprojekt                                     |                                              |                    | dit project New project My settings |
| Project owner: Linnéa Lepistő<br>Open issues: 0 | Duration: 01-11-2019<br>Can close: Everybody | Team members: 2    |                                     |
| Team members Milestones Areas Labels            | Types Priorities Groups Custom               |                    | Show removed labels                 |
| Label name 🔺                                    |                                              |                    | Issues                              |
| A<br>E                                          |                                              |                    | 0 🖬                                 |
| K<br>SP                                         |                                              |                    | 0                                   |
| V<br>VS                                         |                                              |                    | 0                                   |
|                                                 |                                              |                    |                                     |

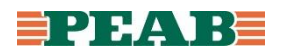

#### 4.3 BIMcollab - Inställningar 'Types'

- Under 'Types' läggs parametrar till som kategoriserar ärenden
- I mallprojektet följer parametrar med som går att radera genom att klicka på minustecken
- Lägg till parametrar genom att klicka på plustecknet till höger
- Det går endast att tilldela en av dessa parametrar per ärende

| 🇱   peab                                        | Dashboard Issues Model                       | Reports Import Settings | Q   贷                                |
|-------------------------------------------------|----------------------------------------------|-------------------------|--------------------------------------|
| Testprojekt                                     |                                              |                         | Edit project New project My settings |
| Project owner: Linnéa Lepistő<br>Open issues: 0 | Duration: 01-11-2019<br>Can close: Everybody | Team members: 2         |                                      |
| Team members Milestones Areas Labels            | Types Priorities Groups                      | Custom                  | Show removed types                   |
| Type name ▲                                     |                                              |                         | Issues Default                       |
| Intern kollision                                |                                              |                         | 0 🛄 🗖                                |
| Kollision                                       |                                              |                         | 0                                    |
| Placering                                       |                                              |                         | 0                                    |
| Schakt                                          |                                              |                         | 0                                    |
| Ursparing/Håltagning                            |                                              |                         | 0 🕥 🗖                                |
| Utformning                                      |                                              |                         | 0 🕥 🖪                                |
| Övrigt                                          |                                              |                         | 0                                    |

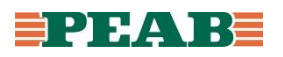

# 4.4 BIMcollab – Övriga inställningar

- 'Areas' kommer inte med in i Solibri
- 'Priorities' går att justera genom att klicka direkt på raden
- Under 'Groups' går det att lägga till grupper med användare

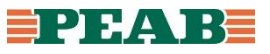

## **5.1 Solibri BCF Live Connector**

#### • Under 'Settings' i Solibri finns 'BCF Live Connector'

- Bocka ur 'Use automatic synchronization'

Solibri Office - C-01-V-01

- Bocka i 'Add viewpoint upon new issue creation'

#### Layouts Dpen Model... A General Add Models... 止라 Units Update Models... Proxy Server Settings... Save Model لي ■<sup>+</sup> Report Settings... 🖳 Save Model as... 🛃 Discipline and Color Map... ① Security Settings... Checking... IFC Import Settings... ⊗ Close Presentation... @ 3D... [<sup>o</sup> Recent 브 Dimension... (A) Roles A Markup... C Solution Center Discretioning... Settings S BCF Live Connector × Sector Footprints... Help 🕲 Navigation Map... Use automatic synchronization 🖄 DWG Settings... Add viewpoint upon new issue creation Ruleset Manager S Hyperlink Templates... BCF Live Connector... ⊡ Exit OK Cancel

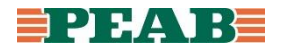

#### 5.2 Solibri BCF Live Connector - Synka med BIMcollab

- I Solibri finns en flik som heter BCF Live Connector som synkas med BIMcollab
- Slå på synken och lägg till servern
- Klicka på 'Authenticate' för att säkerställa att kopplingen till servern fungerar

|                                                                                | S Select Project X                      |
|--------------------------------------------------------------------------------|-----------------------------------------|
|                                                                                | Servers                                 |
|                                                                                | BIMcollab                               |
|                                                                                | S Add/Edit Server X                     |
|                                                                                | Name BIMcollab                          |
| BCF LIVE VIEW     Development Issues ■ New Issue     New Issue     New Issue   | Server BIMcollab new 🗸                  |
| Sync Status No. Index Title Status Type Stage Assigned To Labels Author Link 📭 | Projec Url https://peab.bimcollab.com/  |
|                                                                                | Don Authenticate OK Cancel              |
|                                                                                | Johannesörten                           |
|                                                                                | Mallprojekt Peab Sverige                |
|                                                                                | Malprosjekt Peab Norge                  |
| •                                                                              | √ Filter          Start Synchronization |

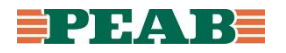

#### 5.3 Solibri BCF Live Connector - Synka med BIMcollab

- Välj aktuellt projekt att synka mot
- Det går nu att börja 3D-samgranska och skapa ärenden

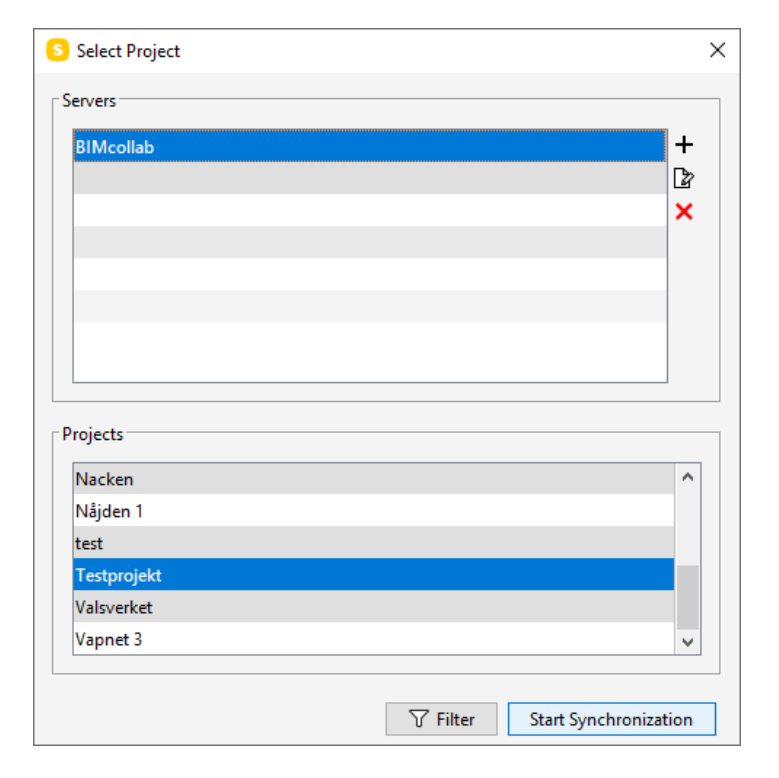

| 🖲 BCF LIV    | E VIE    | N         |       |        |      |       |             | ♡ 🖾 🗸 Impor | t Issues 📑 | New Issue |          |
|--------------|----------|-----------|-------|--------|------|-------|-------------|-------------|------------|-----------|----------|
| BIMcollab ne | ew : Tes | stprojekt |       |        |      |       |             |             |            |           |          |
| Sync Status  | No.      | Index     | Title | Status | Туре | Stage | Assigned To | Labels      | Author     | Link      | <b>₽</b> |
|              |          |           |       |        |      |       |             |             |            |           | ^        |
|              |          |           |       |        |      |       |             |             |            |           |          |
|              |          |           |       |        |      |       |             |             |            |           |          |
|              |          |           |       |        |      |       |             |             |            |           |          |
|              |          |           |       |        |      |       |             |             |            |           |          |
|              |          |           |       |        |      |       |             |             |            |           | ×        |

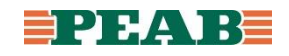

## 6. Flera ställen att arbeta på

- BCF Live Connector
  - Det går att skapa ärenden direkt i BCF Live Connector
- Communication
  - Det går att skapa ärenden i 'Presentation' och importera in till BCF Live Connector
- Checking
  - Det går att skapa ärenden i 'Results' och importera in till BCF Live Connector

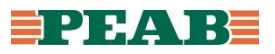

#### 7.1 BCF Live Connector - Skapa ärende

- Skapa ärende via 'New Issue' och fyll i information som 'Title', 'Description' samt under fliken 'Coordination'
- Under fliken 'Comments' skapas och visas kommentarer
- För att spara flera bilder till ett ärende kan en kommentar behöva läggas på samtidigt
- Klicka på 'Mark As Ready' när ärende är redo för synkronisering

| E LIVE ISSUE DETAILS                                                             | Mark As Ready | 启 LIVE ISSUE DETAILS Mark As                                                                                                    | Ready |
|----------------------------------------------------------------------------------|---------------|----------------------------------------------------------------------------------------------------|-------|
| Title       Description                                                          |               | Rordragningar och kanaler         Description         ()         ()         ()         ()         ()         ()         ()         ()         ()         ()         ()         ()         ()         ()         ()         ()         ()         ()         ()         ()         ()         ()         ()         ()         ()         ()         ()         ()         ()         ()         ()         ()         ()         ()         ()         ()         ()         ()         ()         ()         ()         ()         ()         ()         ()         ()         ()         ()         ()         ()         ()         () |       |
| Coordination Comments Components                                                 |               | Coordination Comments Components                                                                                                    |       |
| Status Active Closed Resolved                                                    |               | Status Active Closed Resolved                                                                                                    |       |
| Type Intern kollision Kollision Placering Schakt Ursparing/Håltagning Utformning | Övrigt        | Type Intern kollision Kollision Placering Schakt Ursparing/Håltagning Utformning Övrigt                                                                                                    |       |
| Stage Etapp 1 Etapp 2 Etapp 3 Garage/Källare Generelit                           |               | Stage Etapp 1 Etapp 2 Etapp 3 Garage/Källare Generelit                                                                                                    |       |
| Priority Critical Major Minor Normal On hold                                     |               | Priority Critical Major Minor Normal On hold                                                                                                    |       |
| Due Date                                                                         |               | Due Date                                                                                                    |       |
| Assigned To CA HS JG KS LL MA MN                                                 |               | Assigned To CA HS JG KS LL MA MN                                                                                                    |       |
| Labels A E K V VS                                                                |               | Labels A E K V VS                                                                                                    |       |
| Created 2021-03-11 11:46:28<br>Author Linnea.Lepisto@peab.se                     | v             | Created         2021-01-20 07:27:22           Author         linnea.lepisto@peab.se           Topic ID         b37388a0-e118-44ef-99af-69e789abbd43                                                                                                    | v     |

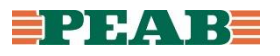

#### 7.2 BCF Live Connector - Status synkronisering

- Status på synkronisering syns under kolumnen 'Sync Status'
  - Nya ärenden utan 'Title' ifylld får en röd kryss-symbol
  - Nya ärenden med 'Title' ifylld får en svart pil-symbol
  - Synkade ärenden får en grön bock-symbol

| ⊜ BCF LIV<br>BIMcollab ne | BCF LIVE VIEW BIMcollab new : Nacken |       |                               |        |           |            |  |                     |        |  |  |                 |      |   |
|---------------------------|--------------------------------------|-------|-------------------------------|--------|-----------|------------|--|---------------------|--------|--|--|-----------------|------|---|
| Sync Status               | No.                                  | Index | Title                         | Status | Туре      | Stage      |  | Assigned To         | Labels |  |  | <br>Author      | Link | ₽ |
| 8                         | 65                                   |       |                               |        |           |            |  |                     |        |  |  | <br>Linnea.Le   |      | ^ |
| Ð                         | 66                                   |       | Rördragning och kanaler       |        |           |            |  |                     |        |  |  | <br>Linnea.Le   |      |   |
| ~                         | 1                                    | 1     | Rördragning och nedsänkt utry | Closed | Kollision | Garage/Käl |  | joakim.gustafsson@i | A, VS  |  |  | <br>linnea.lepi | 후    |   |
| <ul> <li></li> </ul>      | 2                                    | 2     | Lämnas utrymmet med låg tak   | Closed | Kollision | Garage/Käl |  | hardi.said@sweco.se | A      |  |  | <br>linnea.lepi | 후    | ¥ |

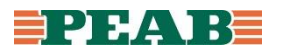

#### 7.3 BCF Live Connector - Status ärende

#### • Det finns tre statusar

- 'Active': BIM-samordnare skapar ärende i BCF Live Connector
- 'Resolved': Projektör löser ärende i BIMcollab med eller utan kommentar
- 'Closed': BIM-samordnare kontrollerar och stänger ärende i BCF Live Connector

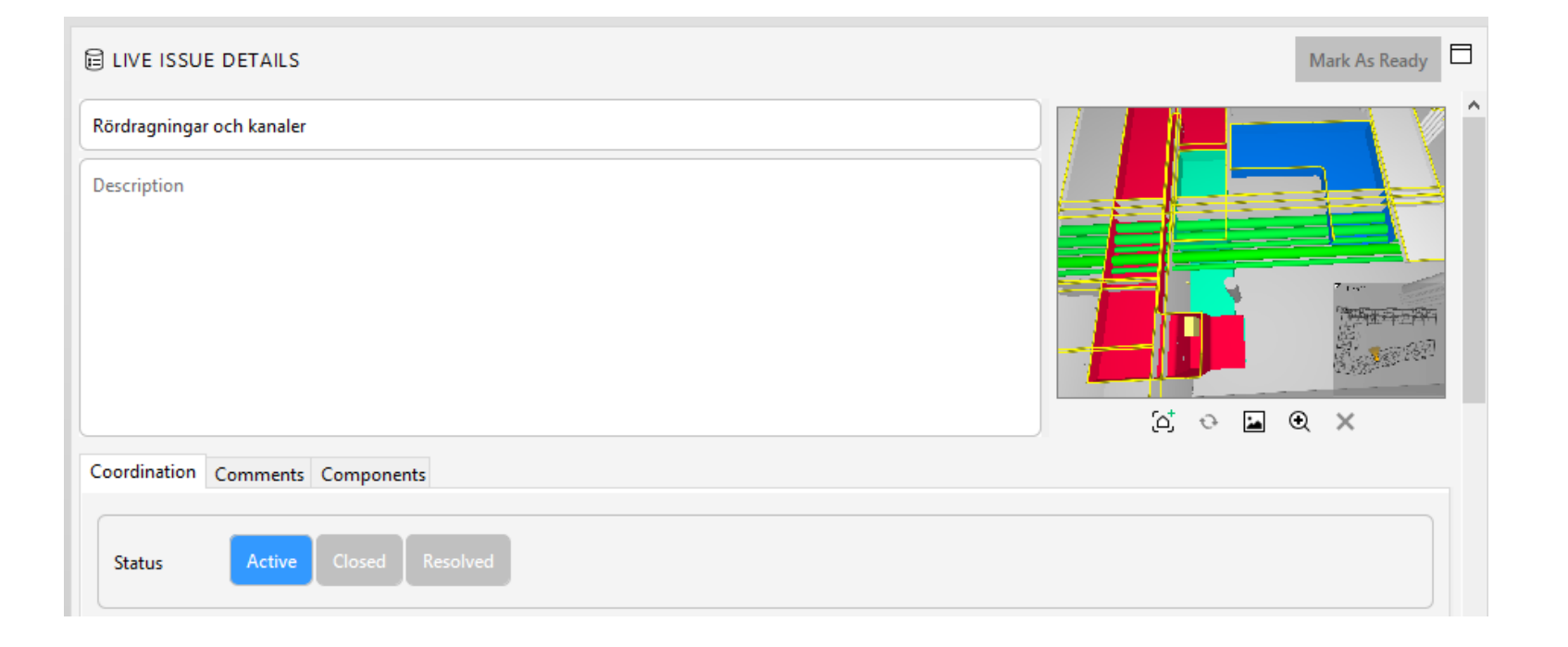

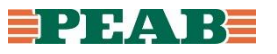

#### 7.4 BCF Live Connector - Avsluta

 Stäng alltid av synken när 3D-samgranskning avslutas och projektet stängs ner för dagen för att undvika att fel projekt synkas mellan Solibri och BIMcollab vid öppnande av nytt projekt

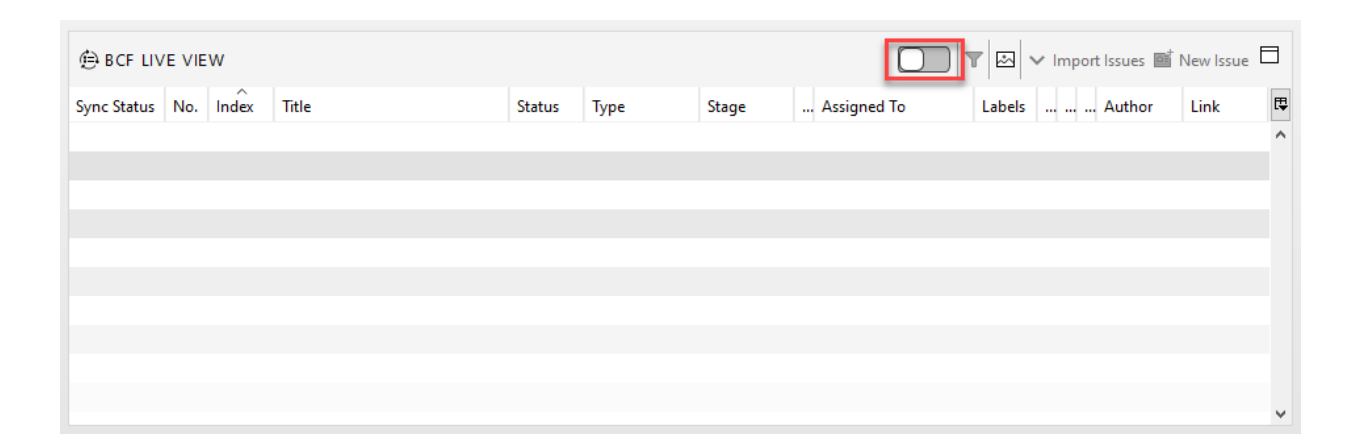

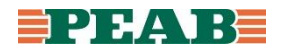

#### **Avsluta BIMcollab**

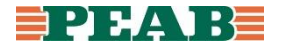

## 8.1 BIM Collab - Skapa rapport

- Innan projekt avslutas kan det vara bra att skapa en rapport med samtliga ärenden för arkivering
- Ställ in filter och sortering enligt önskemål, förslagsvis 'Show all' och sortering efter numrering
- Skapa rapport genom att klicka på 'Report', ställ förslagsvis in enligt bild nedan
- När rapporten är färdig kan den laddas ner från fliken 'Reports'
- Spara rapporten på aktuell projektplats

|        |           |             |          | Jor  | Report                                                                           |                            | 8          |           |              |               |        |       |
|--------|-----------|-------------|----------|------|----------------------------------------------------------------------------------|----------------------------|------------|-----------|--------------|---------------|--------|-------|
|        |           |             |          | Ca   | File name (optional):                                                            | Nacken Arkivering BIMcolla | ıb         |           |              |               |        |       |
|        |           |             |          | Ma   | Select type of file you want to create:                                          | PDF (*.pdf)                | $\sim$     |           |              |               |        |       |
|        |           |             |          | - 8  | Include issue history (comments ar                                               | nd viewpoints)             |            |           |              |               |        |       |
|        |           |             |          | sof  | Include change-logs in history     Include graphs     Include links to BIMcollab |                            |            | Dashboard | lssues Model | Lists Reports | Import | Setti |
|        |           |             |          | SOL  | Large snapshots                                                                  |                            |            | Status    |              |               |        |       |
|        | New issue | Report      | ∆ սհ ⅲ ≣ | 1.00 |                                                                                  |                            |            | Ready     | Ŧ            | ×             |        |       |
| ow all | All open  | Open for me | Filter 🗸 |      |                                                                                  | Cancel                     | ate report | Ready     | <b>±</b>     | Download      |        |       |
|        |           |             |          | Mar  | cus Andersson                                                                    | Garage/Källare             |            |           |              |               |        |       |

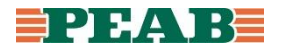

#### 8.2 BIM Collab - Ta bort deltagare

- Innan projekt avslutas tas deltagare bort under inställningar
- Ta bort deltagare från projektet genom att klicka på minustecken

| Dashboard  | Issues  | Model   | Lists    | Reports | Import | Settings |
|------------|---------|---------|----------|---------|--------|----------|
|            | Show    | removed | team mem | bers +  |        |          |
| Assignable | Can imp | port    | Issues   |         |        |          |
|            |         |         | 0        |         |        |          |
|            |         |         | 47       |         |        |          |
|            |         |         | 0        |         |        |          |
|            |         |         | 0        |         |        |          |
|            |         |         | 9        |         |        |          |
|            |         |         | 0        |         |        |          |
|            |         |         | 0        | 111     |        |          |
|            |         |         | 0        |         |        |          |
|            |         |         | 25       |         |        |          |
|            |         |         | 0        |         |        |          |
|            |         |         | 28       |         |        |          |
|            |         |         | 65       |         |        |          |
|            |         |         |          | -       |        |          |

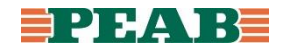

#### 8.3 BIM Collab - Inaktivera projekt

- För att avsluta projekt inaktiveras det under inställningar
- Inaktivera projekt genom att klicka på 'Edit project' och sedan bocka ur 'Active'
- Inaktiverade projekt tas bort av systemförvaltare

Dashboard Issues

Mod

Edit proje

• För att aktivera projekt på nytt kontakta systemförvaltare BIMcollab (peab.se)

|                               |                            | Dashboard Issues                   | Model        | Lists        | Reports | Import          | Settings                         |
|-------------------------------|----------------------------|------------------------------------|--------------|--------------|---------|-----------------|----------------------------------|
|                               |                            |                                    |              |              |         |                 |                                  |
|                               | Edit project               |                                    |              |              |         |                 |                                  |
|                               | Project name:              |                                    | Start date:  | End date:    |         |                 |                                  |
|                               | Nacken                     |                                    | 10-12-2020   |              |         | Image           | Browse                           |
|                               | Description:               |                                    |              |              |         |                 |                                  |
|                               |                            |                                    |              |              |         |                 |                                  |
|                               |                            |                                    |              |              |         |                 |                                  |
|                               |                            |                                    |              |              | 1.      |                 |                                  |
|                               |                            |                                    |              | _            |         | Active (proj    | ect can be accessed and edited)  |
|                               | Department:                | Not set                            |              | $\mathbf{v}$ |         | Don't allow     | administrators to access project |
|                               |                            |                                    |              |              |         |                 |                                  |
|                               | Workflow                   |                                    |              |              |         |                 |                                  |
|                               | Project owner:             | Linnéa Lepistö - Peab Sverig       | e AB         | $\sim$       | Mar     | ndatory fields: | Select Some Options              |
| Lists Reports Import Settings | Issue can be closed by:    | Project leaders only               |              | $\checkmark$ |         |                 |                                  |
|                               | Only allow to assign issue | es to members of the team member's | usergroup(s) |              |         |                 |                                  |
|                               |                            |                                    |              |              |         |                 |                                  |
| New project My settings       | Upgrade                    |                                    |              |              |         |                 | Cancel Save                      |
|                               |                            |                                    |              |              |         |                 |                                  |

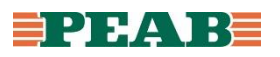